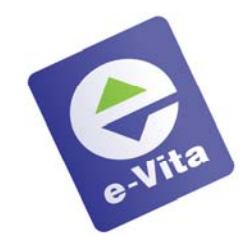

## Media Print Trafik Rabatt Abo Abholung HEUTE

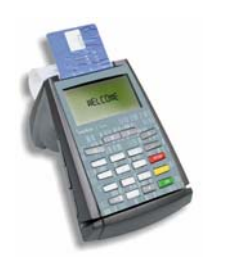

#### A Karte einlesen (Automatische Produkterkennung)

1. Die Karte durch den Magnetstreifen-Leser des Terminals ziehen

! Keine Vorauswahl im Menü nötig !

2. Vorgang bestätigen:

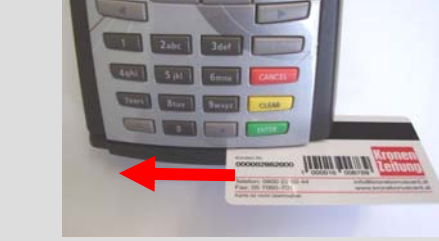

- 3. Bestätigung abwarten
- 4. Zeitung und Ausdruck an den Kunden aushändigen

ENTER

#### ODER:

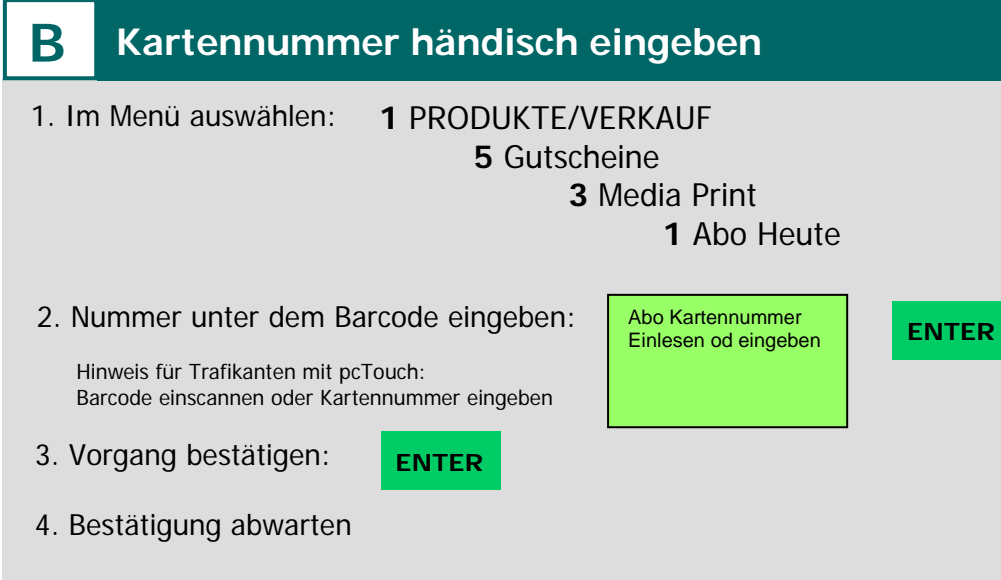

5. Zeitung und Ausdruck an den Kunden aushändigen

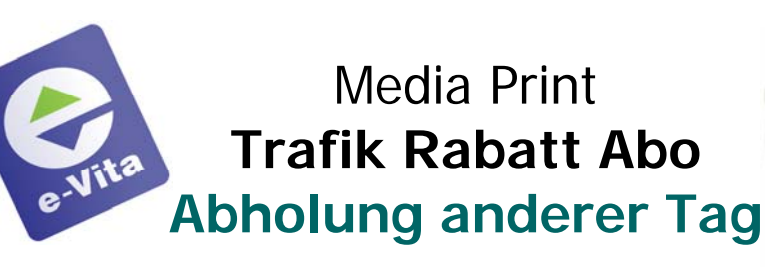

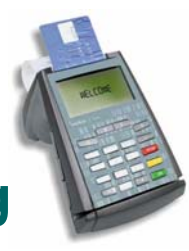

## C Zeitung von anderem Tag als heute

- 1. Im Menü auswählen: 1 PRODUKTE/VERKAUF 5 Gutscheine 3 Media Print
- 2. Punkt 2 "anderes Datum" auswählen:
- Media Print 1 Abo Heute **2** Abo anderes Datum 3 Abo Restguthaben 4 Abo Bericht

3. Wochentag wählen:

Abo anderes Datum 1 Freitag 2 Samstag 3 Sonntag 4 Montag

Abo anderes Datum 5 Dienstag 6 Mittwoch 7 Donnerstag

4. Die Karte durch den Magnetstreifen -Leser des Terminals ziehen ODER: Nummer unter dem Barcode händisch eingeben Abo Kartennummer Einlesen od eingeben

ENTER

## 4. Vorgang bestätigen

5. Bestätigung abwarten

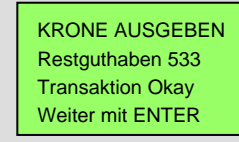

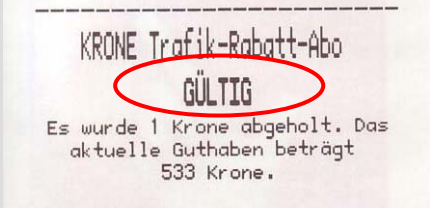

6. Zeitung und Ausdruck an den Kunden aushändigen

**ENTER** 

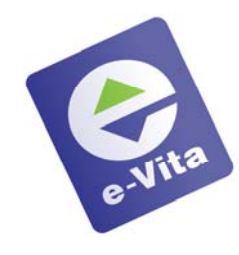

Media Print Trafik Rabatt Abo Restguthaben

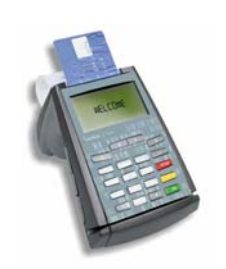

# Media Print Vignetten-Gutschein

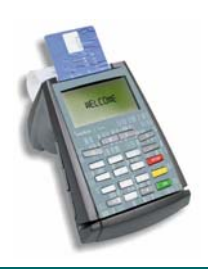

## Produkt am Terminal aufrufen

1 PRODUKTE/VERKAUF 5 Gutscheine 3 Media Print 5 Vignette 2010

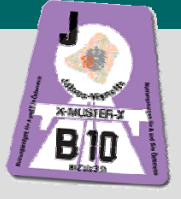

#### 2. Kundennummer und Gutscheincode eingeben

Die Nummern finden Sie auf dem Vignetten-Gutschein des Kunden

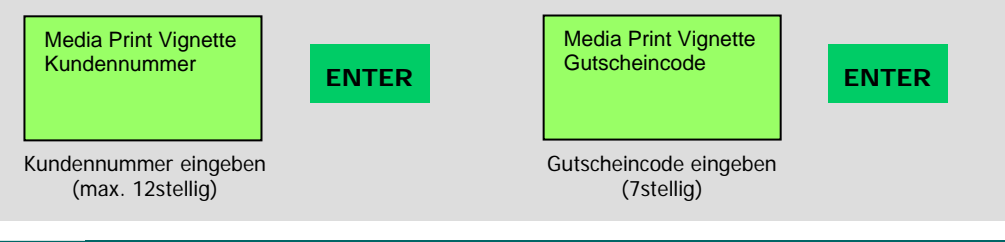

## 3. Nummern kontrollieren

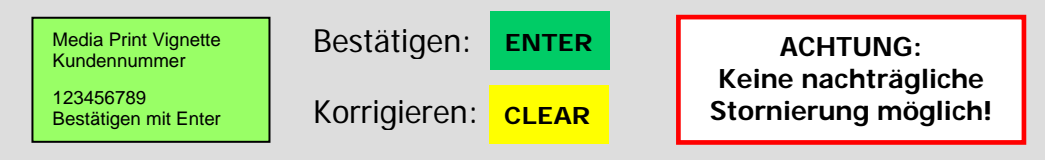

#### 4. Bestätigungsausdruck

Meldung "GÜLTIG": Vigr Meldung "BEREITS VERWENDET": Vigr Meldung "EXISTIERT NICHT": Vigr

Vignette kann ausgehändigt werden Vignette NICHT aushändigen!

Vignette NICHT aushändigen!

#### **D** Restguthaben auf der Karte

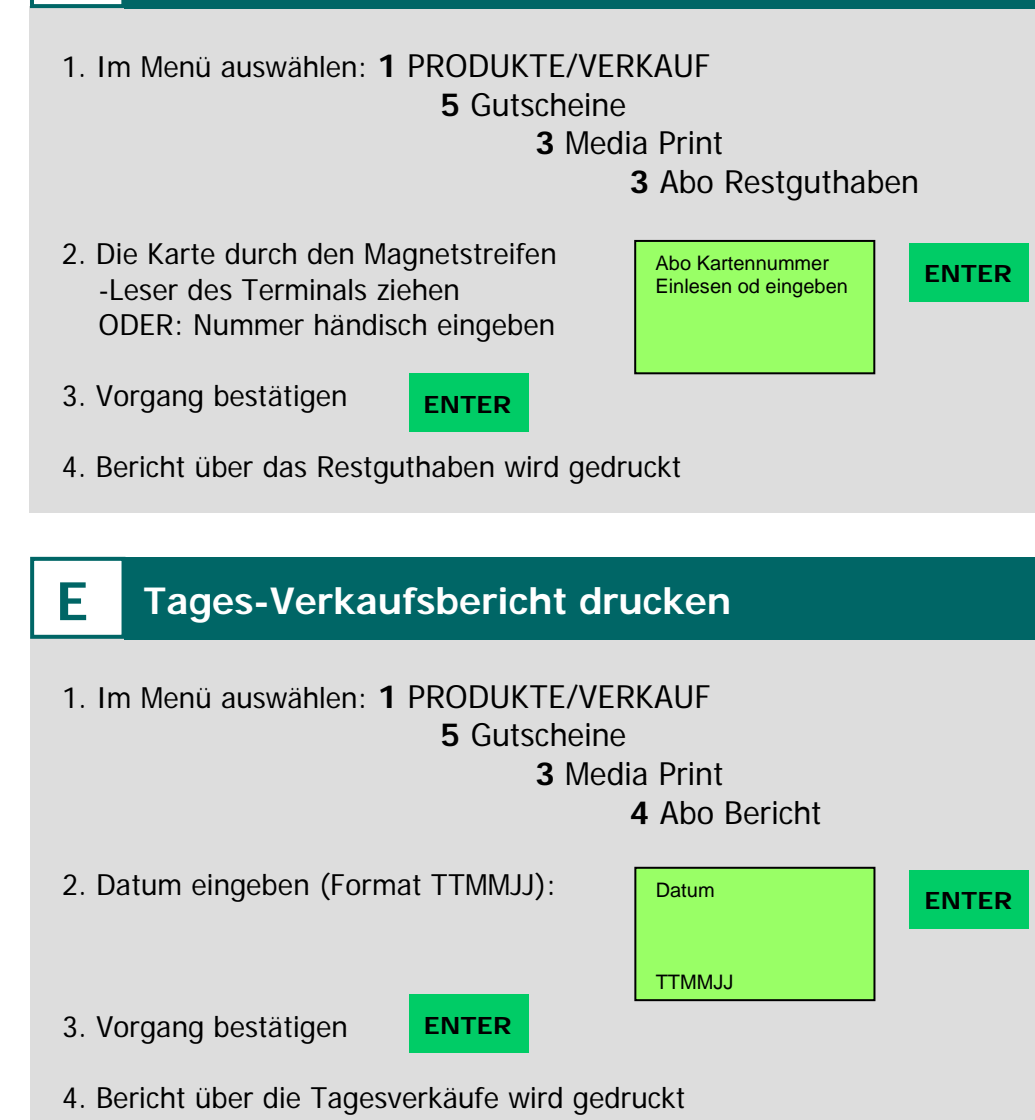